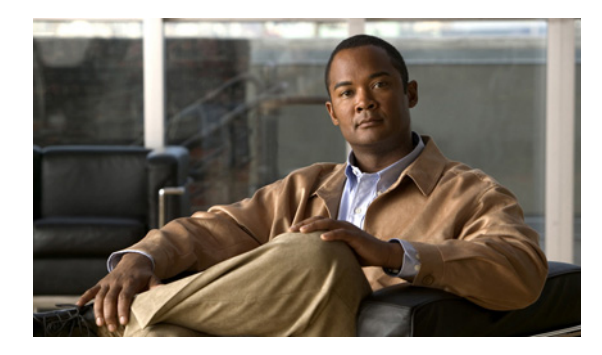

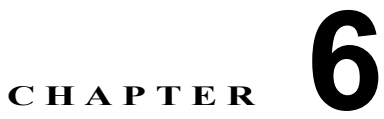

# Movius ボイスメールおよび自動受付サービ スのプロビジョニング

この章では、Movius ボイスメールおよび自動受付サービス、および Movius 自動受付用 SBC を PGW と使用するための設定について説明します。また、PGW と Movius で必要な設定の詳細も含まれています。この章は、次の各項で構成されています。

- 「Movius IP Unity ボイスメール サポートのプロビジョニング」(P.6-1)
- 「Movius 自動受付のプロビジョニング」(P.6-20)
- 「SBC を使用した Movius 自動受付のプロビジョニング」(P.6-29)

# Movius IP Unity ボイスメール サポートのプロビジョニング

ここでは、1 つの Movius ボイスメール システムを使用した、複数のホステッド UCS プラットフォームの Movius ボイスメール サポートのプロビジョニングについて説明します。次の図は、Movius ボイスメール システムのホステッド UCS への統合について示しています。

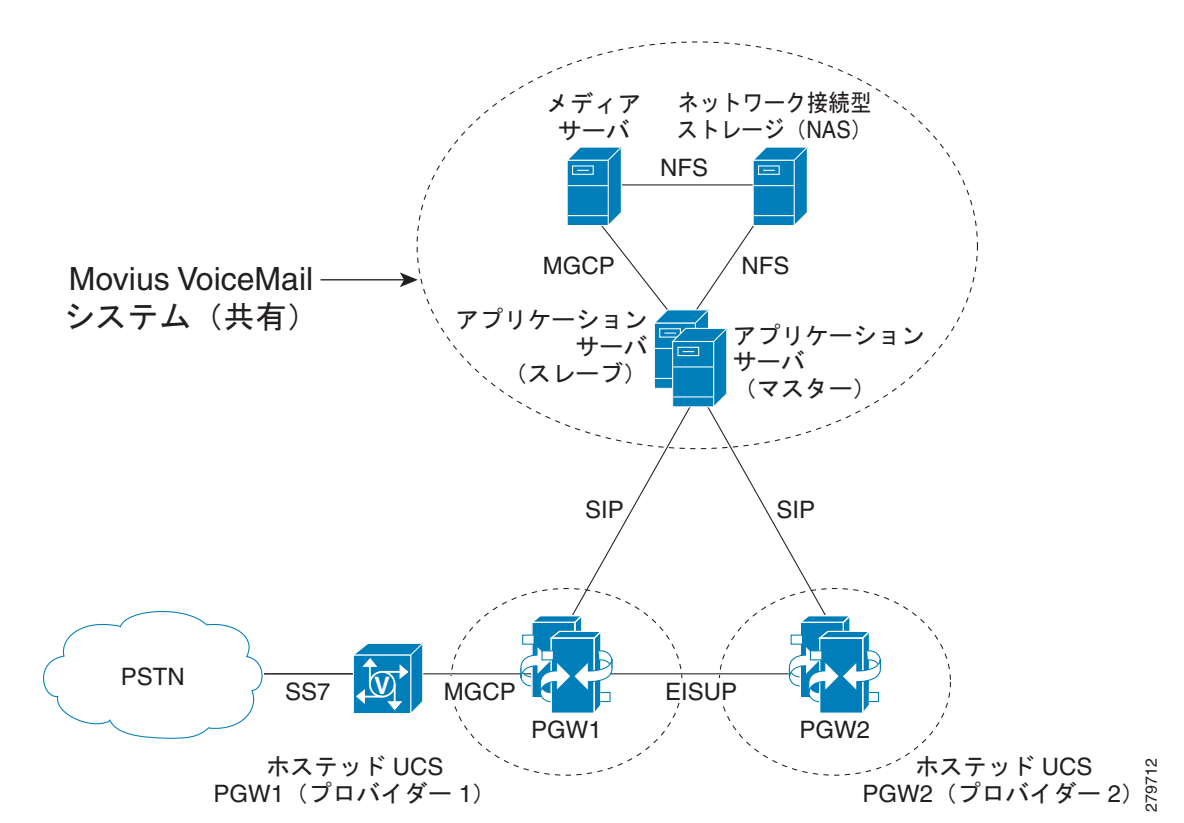

図 6-1 Movius ポイスメール システムのホステッド UCS への統合

通常、Movius ボイスメール システムは次のような構成になっています。

- アプリケーション サーバ:アプリケーション サーバは Solaris オペレーティング システムが稼動 する SUN Netra サーバで、ボイス メール ステート マシンはここで実行されます。ステート マシ ンは、システムに入ってくる電話着信すべてを扱います(ホステッド UCS の場合、アプリケー ション サーバは PGW と通信します)。アプリケーション サーバはまた、サブスクライバすべてと アプリケーション関連のデータすべてを格納するデータベースもホストします。アプリケーション サーバは、メディア サーバの制御も行います。アプリケーション サーバは、冗長ペア(マスター/ スレーブ)として運用できます。
- メディア サーバ:メディア サーバはメディアすべてを終了させるカスタム ハードウェアです。通知、ディジット収集、メッセージ録音といったサービスを提供します。Mereon アプリケーションサーバは、メディア サーバを制御します。メディア サーバはメディア ストリームを終了させます。
- ネットワーク接続型ストレージ: Network Attached Storage (NAS; ネットワーク接続型ストレージ)は、すべての音声ファイルとファクスメッセージファイルを保存します。アプリケーションサーバ、メディアサーバ、プロキシサーバは NFS を使用して NAS にアクセスします。

ここでは、次の内容について説明します。

- 「静的設定」(P.6-3)
- 「Movius モデルのロード」(P.6-10)
- 「Movius ボイスメール ネットワーク要素の定義と設定」(P.6-11)
- 「Movius ボイスメール カスタマー管理」(P.6-14)
- 「Movius ボイスメール ロケーション管理」(P.6-18)

# 静的設定

ここでは、次の HUCS コンポーネントの Movius ボイスメール サポートに必要な初期静的(手動)設 定の詳細について説明します。

- 「CUCM 静的設定」(P.6-3)
- 「Cisco PGW 静的設定」(P.6-3)
- 「Movius 4.2 静的設定」(P.6-6)

#### CUCM 静的設定

CUCM で Movius IP Unity からのボイスメール Message Waiting Indication (MWI; メッセージ ウェイ ティング インジケータ)のサポートを有効にするには、次の CUCM サービス パラメータを更新する 必要があります。

- [Multiple Tenant MWI Modes] を true に設定します。これにより、ボイス メッセージ システムが メッセージ ウェイティング インジケータをセットするようコマンドを発行した場合に、CUCM は ボイス メッセージ メイルボックス番号を電話番号に変換するトランスレーション パターンを使用 できるようになります。
- [Message Waiting Indicator Inbound Calling Search Space] が <None> に設定されていることを確認します。

## Cisco PGW 静的設定

PGW が Movius ボイスメール システムと通信できるようにするには、次の SIP コンポーネントを PGW 上でプロビジョニングする必要があります。

デュアル VLAN を使用した SIP 自動切り替え:アクティブな PGW とスタンバイ PGW の両方で、次の XECfgParm.dat パラメータを設定する必要があります。

```
*.Virtual_IP_Addr1 = <VirtualIPAddress1> # Must be from *.IP_Addr1 Subnet.
*.Virtual_IP_Addr2 = <VirtualIPAddress2> # Must be from *.IP_Addr2 Subnet.
*.sipFailover = true # Failover if SIP Service fails.
例:
*.Virtual_IP_Addr1 = 10.120.2.13 # Must be from *.IP_Addr1 Subnet.
*.Virtual IP_Addr2 = 10.121.2.13 # Must be from *.IP_Addr2 Subnet.
```

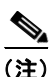

#### 詳細については、

\*.sipFailover

= true

http://www.cisco.com/en/US/docs/voice\_ip\_comm/pgw/9/feature/module/9.4\_1\_/FMvlan.html を参照 してください。

# Failover if SIP Service fails.

SIP シグナリング サービス: SIP シグナリング サービスは、PGW と SIP サーバの間の接続です。SIP シグナリング サービスを追加するには、次の手順を実行します。

prov-add:sippath:name="<sip-sigpath>",mdo="IETF\_SIP",desc="<Description>" 次に例を示します。

prov-add:sippath:name="Moviussippath",mdo="IETF\_SIP",desc="SIP signaling service Movius-PGW"

SIP シグナリング リンク。SIP シグナリング リンクは、PGW と SIP サーバの間の接続です。SIP シグ ナリング リンクを追加するには、次の手順を実行します。

prov-add:siplnk:name="<sip-sipchan>",ipaddr="Virtual\_IP\_Addr1",svc="<sip-sigpath>",port=50
60,pri=1,desc="<Description>",

次に例を示します。

prov-add:siplnk:name="Moviussiplnk-1",port=5060,pri=1,svc="Moviussippath",ipaddr="Virtual\_ IP Addr1",desc="siplnk1 Movius-Pgw"

prov-add:siplnk:name="Moviussiplnk-2",port=5060,pri=2,svc="Moviussippath",ipaddr="Virtual\_ IP\_Addr2",desc="siplnk2 Movius-Pgw"

Movius から PGW への着信 SIP コールの SIP トランク グループ。SIP トランク グループを追加するに は、次の手順を実行します。

prov-add:trnkgrp:name="<trnkgrp\_name>", svc="<sip-sigpath>",type="SIP\_IN", 次に例を示します。

prov-add:trnkgrp:name="3001", svc="Moviussippath", type="SIP\_IN" Movius から PGW への着信 SIP コールの作成済み SIP トランク グループの SIP トランク グループ プ ロパティ。SIP トランク グループ プロパティを設定するには、SIP プロファイルが追加され、トランク グループにリンクしていることが必要です。

prov-add: profile:

```
name="<profile_name>",type="SIPPROFILE",custgrpid="<custgrpid>",mgcdomain="<MGC_Domain>",
mgcsipversion="<SIP_Version>",localport="<Local_Port>", Support183="3"
prov-add: trnkgrpprof:name="<trnkgrp_name>",profile="<profile_name>",
次に例を示します。
```

prov-add:

profile:name="moviusippf-3001",type="SIPPROFILE",custgrpid="ICCM",mgcdomain="pgw-ent2",mgc sipversion="SIP/2.0",localport="5060",Support183="3" prov-add:trnkgrpprof:name="3001",profile="moviusippf-3001"

(注)

MGCDomain は、SIP メッセージ内で使用される PGW ドメイン名を指定します。Movius では、PGW IP アドレスの解決のためにこの値が「/etc/hosts」ファイル内で使用されている必要があります。

(注)

Movius から PGW への着信コールの ICCM ダイヤル プランを入力します。

PGW から Movius への発信 SIP コールの SIP トランク グループ: SIP トランク グループを追加するに は、次の作業を実行します。

prov-add:trnkgrp:name="<trnkgrp\_name>", svc="<sip-sigpath>",type="IP\_SIP", 次に例を示します。

prov-add:trnkgrp:name="3002",svc="Moviussippath",type="IP\_SIP"

PGW から Movius への発信 SIP コールの作成済み SIP トランク グループの SIP トランク グループ プロパティ: SIP トランク グループ プロパティを設定するには、SIP プロファイルが追加され、トラン ク グループにリンクしていることが必要です。

```
prov-add: profile:
name="<profile_name>",type="SIPPROFILE",custgrpid="<custgrpid>",mgcdomain="<MGC_Domain>",
mgcsipversion="<SIP_Version>",localport="<Local_Port>",
Support183="3",unsolicitednotifymethod="1"
prov-add: trnkgrpprof:name="<trnkgrp_name>",profile="<profile_name>",
次に例を示します。
prov-add:profile:name="moviussippf-3002",type="SIPPROFILE",
custgrpid="ICCM",mgcdomain="pgw-ent2",MGCsipversion="SIP/2.0",localport="5060",support183="
```

(注)

**PGW** による **SIP DTMF** ディジットの無指定の通知に「無指定の **NOTIFY**」方式を有効にするには、 **UnsolicitedNotifyMethod** が「1」である必要があります。

prov-add:trnkgrpprof:name="3002",profile="moviussippf-3002"

"3", unsolicitednotifymethod="1"

PGW から Movius への発信 SIP コールの作成済み SIP トランク グループの SIP ルーティング トラン ク グループ プロパティ: SIP ルーティング トランク グループ プロパティを追加するには、次の作業を 実行します。

prov-add:siprttrnkgrp:name="<trnkgrp\_name>",srvrr=0,cutthrough=2,version="2.0",extsupport= 1,sipproxyport=5060, url="<SES \_Virtual\_IP>", 次に例を示します。

prov-add:siprttrnkgrp:name="3002",srvrr=0,cutthrough=2,version="2.0",extsupport=1,sipproxy
port=5060,url="10.100.91.31"

(注)

URL は、Movius アプリケーション サーバの Secure Execution Server (SES) 仮想 IP アドレスによっ て設定されます。

Movius へのルート:ルートを追加するには、次の作業を実行します。

prov-add:rttrnk:name="<rttrnk\_name>",trnkgrpnum=<rttrnkgrp\_name>,weightedTG="OFF", 次に例を示します。

prov-add:rttrnk:name="rte2movius",trnkgrpnum=3002,weightedtg="OFF" Movius へのルート リスト:ルート リストを追加するには、次の作業を実行します。

prov-add:rtlist:name="<rtlist\_name>",trnkgrpnum=<rttrnk\_name>,weightedTG="OFF", 次に例を示します。

prov-add:rtlist:name="rtlist2ipunity",rtname="rte2movius",distrib="OFF"

PGW から Movius へのコールは、「EGRV」ダイヤル プランから、rtlist2ipunity ルート リストを使用 してルーティングされます。

各ホステッド UCS プラットフォームについて、これらの PGW プロビジョニング手順を繰り返します。

City 2 内の PGW の config.mml から抜粋した例を次に示します。

```
prov-add:sippath:name="Moviussippath",mdo="IETF SIP",desc="SIP signaling service
Movius-PGW"
prov-add:siplnk:name=
"Moviussiplnk-1",port=5060,pri=1,svc="Moviussippath",ipaddr="Virtual IP Addr1",desc="sipln
k1 Movius-Pgw"
prov-add:siplnk:name=
"Moviussiplnk-2",port=5060,pri=2,svc="Moviussippath",ipaddr="Virtual IP Addr2",desc="sipln
k2 Movius-Pgw"
prov-add:trnkgrp:name="3001",svc="Moviussippath",type="SIP IN"
prov-add:trnkqrpprop:name="3001",custqrpid="ICCM",MGCDomain="pqw-ent5",MGCSipVersion="SIP/
2.0", LocalPort="5060", Support183="3"
prov-add:trnkgrp:name="3002",svc="Moviussippath",type="IP SIP"
prov-add:
profile:name="moviusippf-3001",type="SIPPROFILE",custgrpid="ICCM",mgcdomain="pgw-ent2",mgc
sipversion="SIP/2.0",localport="5060",Support183="3"
prov-add:trnkgrpprof:name="3001",profile="moviusippf-3001"
prov-add:profile:name="moviussippf-3002",type="SIPPROFILE",
custgrpid="ICCM",mgcdomain="pgw-ent2",MGCsipversion="SIP/2.0",localport="5060",support183=
"3", unsolicitednotifymethod="1"
prov-add:trnkgrpprof:name="3002",profile="moviussippf-3002"
prov-add:
siprttrnkgrp:name="3002", srvrr=0, cutthrough=2, version="2.0", extsupport=1, sipproxyport=5060
, url="10.100.91.31"
prov-add:rttrnk:name="rte2movius",trnkgrpnum=3002,weightedtg="OFF"
prov-add:rtlist:name="rtlist2ipunity",distrib="OFF",rtname="rte2movius"
```

(注)

詳しくは、『Cisco Media Gateway Controller Software Release 9 Provisioning Guide』を参照してください。

## Movius 4.2 静的設定

Movius アプリケーション サーバでは、いくらかの静的(手動)設定も必要です。ここでは、次の内容について説明します。

- 「Movius システム上の PGW の定義」(P.6-6)
- 「ホスト名への PGW IP アドレスのマッピング」(P.6-7)
- 「Centrex サポートの有効化」(P.6-7)
- 「Movius 上の SIP ヘッダーの変更」(P.6-8)
- 「データベース上の SIP 必須ヘッダーの変更」(P.6-9)
- 「Movius でのナンバリング ダイヤル プランの無効化」(P.6-9)

#### Movius システム上の PGW の定義

Movius のシステム コンフィギュレーション ページにログインします。

(注)

システム コンフィギュレーション ページには、 http://<IP\_Unity\_GUI\_IP\_Address>/sysconfig/webconfig/login-javascript.jsp からアクセスで きます。

**ステップ1** システム コンフィギュレーション ページで、次のように入力します。

- [NAT IP]: 10.78.97.70 (内部 IP: 10.100.91.72)
- [Username] : system
- [Password] : ipunity

(注) ログイン後、Movius ボイスメール システムを使用する各ホステッド UCS プラットフォームの PGW を設定する必要があります。PGW は Movius 内で SIP コール エージェントとして定義さ れます。

- **ステップ2** [Call Agent] > [SIP Call Agent] に移動し、[Add] をクリックします。
- ステップ 3 [SIP Call Agent] で、次のように入力します。
  - [Name] : <pgw\_name> (例 : **PGW-ENT5**)
  - Host Name/IP Address : <MGCDomain> (例: pgw-ent5)。PGW SIP トランク グループ プロ パティの「MGCDomain」と同じ値である必要があります。
  - [Call Agent type] : Cisco BTS10200 4.4
- **ステップ 4** [Save] をクリックします。

最初に設定される SIP コール エージェント (PGW) は、デフォルト MWI および発信コール エージェ ント種別として設定される必要があります。これを設定するには、次の手順に従います。

- **ステップ1** [Call Agent] に移動します。
- ステップ2 [MWI Agent Properties] で、次のように入力します。
  - [Default MWI Call Agent type] : <first\_pgw\_name> (例: SIP)
  - [Default MWI Call Agent] : PGW-ENT5
- **ステップ3** [Please Select a default Call Agent] で、次のように入力します。
  - [Default Outgoing Call Agent] : <first\_pgw\_name> (例: PGW-ENT5)
  - [Update] をクリックします。

#### ホスト名への PGW IP アドレスのマッピング

Movius アプリケーション サーバ SIP コール エージェントに設定されるホスト名 (PGW SIP トランク グループ プロパティの「MGCDomain」) は、関連する PGW の SIP 仮想 IP アドレスにもマッピングさ れる必要があります。

たとえば、City 5 PGW は次のように設定されています。

Movius アプリケーション サーバ (アクティブおよびスタンバイ) 上では、「/etc/hosts」ファイル内で マッピングを設定する必要があります。2 つの PGW による冗長ペア用に設定された「hosts」ファイル の例を次に示します。

#### Centrex サポートの有効化

Centrex は、ソフト スイッチでのパーティショニングをサポートする機能の名前です。Centrex により、異なるパーティションがそれぞれ自身のプライベート番号計画をサポートできるようになるため、 それらのパーティションのサブスクライバは長いパブリック番号の代わりに短い内線番号を使用して互いにダイヤルすることが可能になります。

Movius UM サーバは、オーガニゼーション、パブリック、プライベート電話番号で Centrex をサポートします。オーガニゼーションはソフト スイッチのパーティションに、プライベート電話番号はソフトスイッチの内線に類似しています。

Movius UM サーバでのオーガニゼーションの識別は、ソフトスイッチ上で「centrex-id」または 「bgid」と1対1でマッピングされる orgId によって行われます。Movius UM サーバ上で作成された オーガニゼーションをソフトスイッチ上のビジネス(または Centrex) グループにマッピングするため に、各オーガニゼーションを「Centrex-Id」または「bgid」を使用してプロビジョニングすることがで きます。 <u>》</u> (注)

このフィールドは、システムが Centrex に有効になっている場合にだけ、オーガニゼーションのコン フィギュレーション ページで参照できます。

Centrex が Movius UM サーバ上で有効にされると、システムに電話番号が追加された場合はいつでも (パイロット番号でもサブスクライバ電話番号でも)、その番号をパブリックにするかプライベートにす るかを管理者が指定できるようになります。パブリック電話番号はシステム内で一意です。一方、プラ イベート電話番号が一意なのは同じオーガニゼーション内(またはパーティション内)だけです。その ため、たとえば2つのオーガニゼーションAとBに同じプライベート電話番号 1000 があっても、衝 突は発生しません。プライベート電話番号の解決には、常時、付随の Centrex-Id(または bgid)が利 用されます。

(注)

Centrex の有効化以前に追加された電話番号はすべて、パブリック電話番号としてプロビジョニングされます。

Centrex サポートを有効にするには、次の手順を実行します。

- **ステップ1** [System] > [Voice Mail] > [Voice mail from Web Settings] に移動します。
- **ステップ 2** [Edit] をクリックします。
- ステップ 3 [Centrex Enabled] チェックボックスをオンにします。
- **ステップ 4** [Update] をクリックします。

#### Movius 上の SIP ヘッダーの変更

次の変更は IP Unity システム上で行う必要があります。AA パイロット番号の代わりに発信側の A 番 号を送信させるためです。

- ステップ1 [System] > [Voicemail] > [SIP Header Configuration] にナビゲートします。
- **ステップ2** 図 6-2 に示されているように、SIP ヘッダーのパラメータを設定します。

図 6-2 Movius UM コンフィギュレーション - SIP ヘッダー コンフィギュレーション

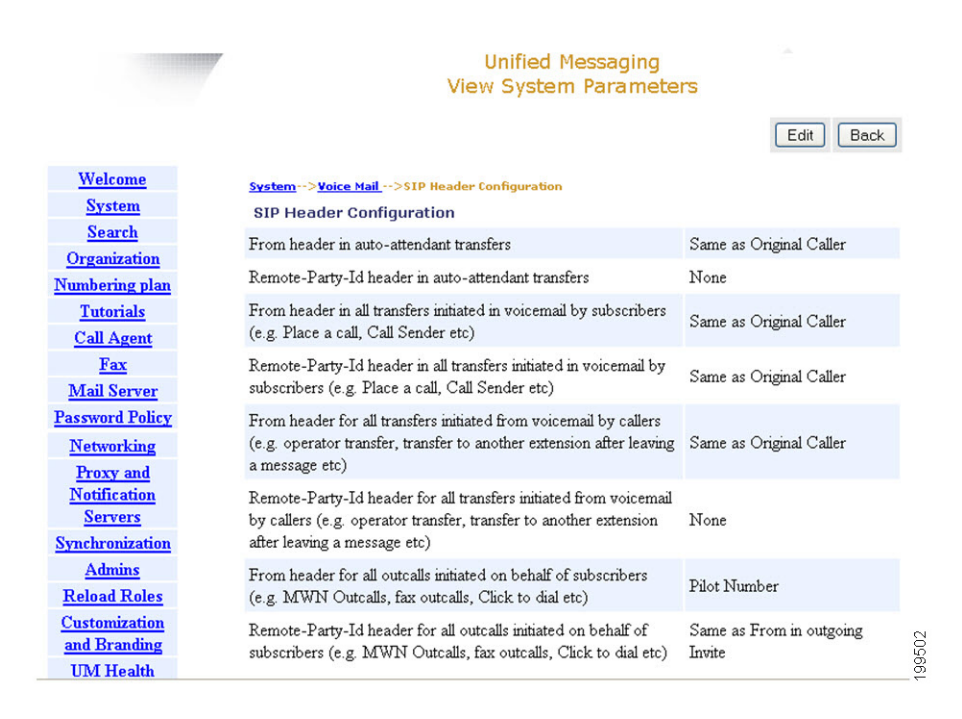

#### データベース上の SIP 必須ヘッダーの変更

HUCS7.1a では、PGW は SIP トランク上で Movius にディレイ オファー コールを発信しますが、 Movius 側ではアーリー オファーを想定しています (invite メッセージ内で SDP を想定)。ディレイ オ ファーを受け入れるよう Movius の動作を変更するには、Movius4.2 システム上で次のコマンドを実行 します。

SSH を使用して Movius UM アプリケーション サーバにログオンし、次のコマンドを入力します。

movius-um1-app-2:root@/\$ sesdb
SQL\*Plus: Release 10.1.0.2.0 - Production on Wed Jun 9 16:04:01 2010

Copyright (c) 1982, 2004, Oracle. All rights reserved. Connected to: Oracle Database 10g Enterprise Edition Release 10.1.0.2.0 - 64bit Production With the Partitioning, OLAP and Data Mining options SQL> update MANDATORY\_HEADER\_CHECK set MANDATORYHEADERS='Call-Id,Startline,From, To,Via,Contact,CSeq' where MESSAGE='REQ:INVITE' and DIRECTION='INCOMING'; SQL> update frameconfig set value='false' where property = 'sendInitialRemoteSdp'; SQL> commit; 次のコマンドを使用して、すべてのアプリケーションノードのフレームワーク プロセスを再起動します。 ipunityctl restart fw

#### Movius でのナンバリング ダイヤル プランの無効化

自動受付から通話発信するには、ナンバリング ダイヤル プランを無効にする必要があります。

手順

**ステップ1** SSH を使用して Movius クラスタの各ノードへログオンします。

```
ステップ 2
            ツール フォルダ (/opt/ipunity/tools) に移動し、スクリプト setSysParamInDB.ksh を実行します。
            引数「bypassNumPlanCheck true」を指定します。
            root@/opt/ipunity/tools$ ./setSysParamInDB.ksh bypassNumPlanCheck true
            SQL*Plus: Release 10.1.0.2.0 - Production on Fri Aug 22 04:36:16 2008
            Copyright (c) 1982, 2004, Oracle. All rights reserved.
            Connected to:
            Oracle Database 10g Enterprise Edition Release 10.1.0.2.0 - 64bit Production
            With the Partitioning, OLAP and Data Mining options
            SOL>
            1 row deleted.
            SQL>
            1 row created.
            SOL>
            Commit complete.
            SQL> Disconnected from Oracle Database 10g Enterprise Edition Release 10.1.0.2.0 - 64bit
            Production
            With the Partitioning, OLAP and Data Mining options
            Trying 127.0.0.1...
            Connected to localhost.
            Escape character is '^l'.
            crane >> System parameters reloaded.
            crane >> Connection to localhost closed by foreign host.
```

# Movius モデルのロード

Movius UM バージョン 4.2.1.3 では、モデルの IPUnity ワークシート内にある 「webPasswordPolicyName」および「tuiPasswordPolicyName」フィールドの値が、Movius UM シス テム コンフィギュレーションの、設定されたパスワード ポリシーの名前と一致している必要がありま す。設定された名前を確認するには、Movius UM システム コンフィギュレーションにログインし、 [Password Policy] をクリックします。デフォルトでは、「webPasswordPolicyName」は def\_web\_passwdpol2、「tuiPasswordPolicyName」は def\_tui\_passwd\_pol2 です。Email および TUI の パスワード ポリシーを別に設定しない場合、IPUnity\_Any worksheet の続く行を変更します。

HUCS AddVMServicePilot <webPasswordPolicyName>def\_web\_passwdpol2</webPasswordPolicyName> HUCS AddVMServicePilot <tuiPasswordPolicyName>def\_tui\_passwd\_pol2</tuiPasswordPolicyName> また、centrexId の設定されている列がコメント アウトされていないことを確認します。

HUCS AddVMServicePilot <centrixId>#CENTREXID#</centrixId> Movius モデルをロードして、USM を準備します。

```
手順
```

ステップ 1 [Dialplan Tools] > [Configuration Models] に移動します。

**ステップ2** 使用されているモデル ローダをブラウズし、[Submit] をクリックします。

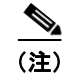

注意:ロードが完了したら、エラーや警告がないか確認してください。

# Movius ボイスメール ネットワーク要素の定義と設定

ここでは、Movius ボイスメール ネットワーク要素の定義と設定に必要な手順について説明します。また、コンポーネント間の関連付け方法、および PGW や Cisco Unified CM で Movius ボイスメールを サポートする場合の設定方法についても説明します。

## Movius ボイスメール サーバの定義

Movius ボイスメール サーバは USM 内で「Movius Server」として定義されます。 手順:

- **ステップ1** [Network] > [VoiceMail Servers] に移動し、[Add] をクリックします。 または: [Network] > [IVR] に移動し、[Add] をクリックします。
- **ステップ2** IP Unity ボイスメール サーバに対応する [Add] をクリックします。
- ステップ3 [Manage IPUnity] ページで次の詳細事項を入力します。
  - [Host Name] : <uniquename> (例: MoviusforCity5)
  - [IP Addres]: <VirtualATJIP> (例:10.100.91.72)
  - [Description] : <Moviusdescription> (例: Movius Server for City 5)
  - [Config User Name] : たとえば system
  - [Config Password]: <configpassword> (例:ipunity)
  - [Software Version]:たとえば IPUnity: Any
  - [Maximum Lines Supported]: <maxlinesup> (例:80000)
  - [CPID]: <VoiceMailCPID> (例:AUTO)
  - [Roles]: Movius 自動受付とボイスメールの両方が必要な場合、[IVR Server] チェックボックスと [VoiceMail Server] チェックボックスの両方をオンにします。必要でない場合、[VoiceMail Server] チェックボックスだけをオンにします。

**ステップ 4** [Add] をクリックします。

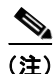

USM は、異なるプロバイダーの下に同一の IP アドレスで同一の Movius サーバをプロビジョニングす ることを許可していません。対処方法として、追加のプロバイダーには Movius UM サーバ上の Apache 用の追加仮想 IP アドレスが作成されます。

(注)

Movius オーガニゼーションを作成するときの衝突を防止するため、Movius CPID はプロバイダーすべてにわたって一意にしておく必要があります。

次の手順は、Apache 用の追加仮想 IP アドレスの作成に必要です。

- **ステップ1** マスター UM サーバ (例: IPCBU-UM3A) にログインします。
- ステップ 2 /etc/upsuite: cd /etc/upsuite に移動します。

- **ステップ3** upsuite.conf ファイルを編集し、Apache 用の追加仮想 IP アドレスを追加します。新しい IP アドレス には、次の新規パラメータが必要です。
  - [New Service Name]: たとえば PRISSCAP31\_1 (一意とすること)
  - [New Service ID]: たとえば 3111
  - [New Service IP]: たとえば 10.100.91.132(追加仮想 IP アドレス)
  - [New Interface]: たとえば eri0:62 (同一ネットワーク: ERI0)

upsuite.conf file の例を次に示します(新旧の仮想 ATJ IP アドレスのコンフィギュレーションだけが表示されます)。

```
<SERVICE NAME="PRISSCAP31" SERVICE ID="3101" TYPE="BASIC">
           <SERVICE IP IP="10.100.91.32" IF="eri0:61" ROUTE ADD="FALSE"/>
           <NODE REF NODE ID="1"/>
           <NODE REF NODE ID="2"/>
           <SPLIT RES STRATEGY="LOWEST NODE ID"/>
           <LINK NETWORK="Heartbeat Network" ROUTE="ROUTE"/>
           </SERVICE>
           <SERVICE NAME="PRISSCAP31 1" SERVICE ID="3111" TYPE="BASIC">
           <SERVICE IP IP="10.100.91.132" IF="eri0:62" ROUTE ADD="FALSE"/>
           <NODE REF NODE ID="1"/>
           <NODE REF NODE ID="2"/>
           <SPLIT RES STRATEGY="LOWEST NODE ID"/>
           <LINK NETWORK="Heartbeat Network" ROUTE="ROUTE"/>
           </SERVICE>
ステップ 4
           この作業の実行後、Movius アプリケーション、Oracle、Upbeat を再起動します。
           /etc/rc3.d/S98ipunity stop
           /etc/rc3.d/S45oracle stop
           /etc/rc3.d/S91upbeat stop
           /etc/rc3.d/S91upbeat start
           /etc/rc3.d/S45oracle start
           /etc/rc3.d/S98ipunity start
ステップ 5
           スレーブ UM サーバ (例: IPCBU-UM3B) で手順 1-4 を繰り返します。
           Movius ボイスメール サーバは、セカンド仮想 ATJ IP アドレスを使用してセカンド プロバイダーで定
           義することも可能です。
```

### PGW-Movius ボイスメール サーバ ハードウェア グループの作成

USM は、カスタマーまたはロケーションが追加される場合にどのネットワーク コンポーネントをプロ ビジョニングする必要があるか判断するため、ハードウェア グループを使用します。たとえば、 PGW-Movius ボイスメール サーバ ハードウェア グループを追加するには、次の作業を実行します。

- **ステップ1** [Network] > [Hardware Groups] に移動し、[Add] をクリックします。
- **ステップ 2** [Hardware Group Details] で、次のように入力します。
  - [Name] : <uniquename> (例:e3pgwipuhwrgrpclu2)
  - [Description]: <hwgrpdesc> (例: City 2 PGW-Movius Hardware Group Cluster1)
  - [Limit usage of this Hardware Group to] : Any Action
- **ステップ 3** [Available Transit Switches] で、Movius ボイスメール システムを接続する PGW を選択します(例: PGW-ENT2)。
- **ステップ 4** [Available PBX Systems] で、カスタマーが使用する Unified CM クラスタを選択します (例: e2c1)。
- ステップ 5 [Available VoiceMail Systems] で、定義済みの Movius サーバを選択します (例: MoviusforCity2)。

- **ステップ 6** [Available IVR Servers] で、定義済みの Movius サーバを選択します(例: MoviusforCity2)。
- **ステップ 7** [Add] をクリックします。

同じボイスメール システムに自動受付もサポートさせる計画の場合、IVR サーバはハードウェア グループの一部として選択される必要があります。

#### Movius IVR サーバと PGW の関連付け

この作業は、Movius AA を使用する場合にだけ必要です。Movius IVR システムと PGW を関連付けるには、次の手順を実行します。

- **ステップ1** [Network] > [IVR] に移動します。
- **ステップ 2** [Manage IVR Server] ページで、[IVR Server] > [Transit] をクリックします。
- **ステップ 3** [Connect] をクリックして、PGW を Movius ボイスメール システムと接続します。たとえば、 PGW-ENT2 を MoviusforCity2 に接続するには、次のようにします。

#### Movius ボイスメール サーバと PGW の関連付け

選択された Movius ボイスメール システムへの通話をルーティングするよう設定されます。Movius ボ イスメール システムと PGW を関連付けるには、次の手順を実行します。

- **ステップ1** [Network] > [Voicemail Server] に移動します。
- **ステップ 2** [VoiceMail Servers] ページで、[VoiceMail Server] > [Transit] をクリックします。
- **ステップ3** [Connect] をクリックして、PGW を Movius ボイスメール システムと接続します。たとえば、 PGW-ENT2 を MoviusforCity2 に接続するには、次のようにします。

### MWI サポートのための Unified CM クラスタと PGW の関連付け

この作業は、Unified CM クラスタに MWI シグナルを送信するために必要です。Movius ボイスメール システムと PGW を関連付けるには、次の手順を実行します。

- **ステップ1** [Network] > [PBX Devices] に移動します。
- ステップ2 Unified CM クラスタ名に対応する [Connectivity] をクリックします(例: e5c2)。
- **ステップ3** [PBX] > [Transit] をクリックします。
- **ステップ 4** [Connect] をクリックして、PGW を Unified CM クラスタと接続します。たとえば、PGW-ENT5 を e5c2 に接続するには、次のようにします。

<u>》</u> (注)

- カスタマーへのボイスメール MWI サポートを有効にするには、bdigittree が必要なルーティング MWI コールが PGW 上で設定できるよう、PBX システムが「ConnectIPPBXTransit」トランザクションの 実行によってトランジット スイッチに接続されている必要があります。PBX (CUCM クラスタ)がす でに PGW に関連づけられている場合、いったん切断してから再接続する必要があります。PBX から 中継機への関連付けが切断されている間、PGW 上の MML トランザクションが「MWI related digittree configurations are missing in PGW」の開始に失敗する場合、次の作業を実行します。
  - PGW(トランジットスイッチ)を手動モードに変更してから、PBX から中継機への関連付けを切断します。
  - PGW を CUCM に再接続する前に、PGW 手動コンフィギュレーション モードを削除してから、 CUCM を使用して PGW に接続します。 これにより、問題は解決し、MWI に対応するディジットツリーが PGW によって正しくプロビ ジョニングされます。

#### Unified CM クラスタと他の Unified CM クラスタとの関連付け

この手順は、あるカスタマー ボイスメール サービスが、異なるクラスタ内の異なるロケーションで使 用されている場合に必要です。

手順:

- **ステップ1** [Network] > [PBX Devices] に移動します。
- **ステップ2** ハードウェア グループの作成時に使用された CCM クラスタに対応する [Associated Devices] ボタンを クリックします。
- **ステップ 3** [Manage Device Set] ページで、[Add] をクリックします。
- ステップ 4 [Add Device Set] ページで、次の詳細事項を入力します。
  - [Set Name] : <CCM-AssociatedSetVM>
  - [Description] : <CCM-AssociatedSetVM>
  - [Transaction Type] : <Add Voice Mail Service Pilot>
- **ステップ5** 残りの [CCM Cluster] ボックスをチェックします。

# Movius ボイスメール カスタマー管理

ここでは、カスタマーごとのボイスメール サービスの定義と設定に必要な手順について説明します。 Movius ボイスメール システムでは、カスタマーごとのオーガニゼーションが作成されます。カスタ マーごとの Movius ボイスメール関連コールを扱うよう、PGW が設定されます。

#### ボイスメール サービスの追加

ボイスメール サポートが必要なカスタマーごとに、ボイスメール サービスが作成されます。ボイス メール サービスを定義するには、次の手順を実行します。

- **ステップ1** [Resources] > [VoiceMail Services] に移動します。
- **ステップ 2** [Add] をクリックします。

ステップ3 次の詳細事項を入力します。

- [Name]: <uniquename> (例:e3VMServiceCus1)
- [Description]: <VMServicedescription> (例: VoiceMail Service City 3 Customer 1)
- [Country] : <country> (例: United Kingdom)
- [Site Code]: <all9stolenghtofSLC> (例:999)
- [VoiceMail Server Hardware Group] : <VMServerHwGrp> (例:e5pgwipuhwrgrpclu2)
- [Extension Length] : <ExtLenght> (例:3)
- [VoiceMail PSTN Dial Prefix] : <VMPSTNDialPrexif> (例:9)
- **ステップ 4** [Next>>] をクリックします。
- ステップ 5 次の詳細事項を入力します。
  - [VoiceMail Server] : <VMServer> (例: MoviusforCity2)
  - [Next >>] をクリックします。
- **ステップ 6** [Add] をクリックします。

#### ボイスメール パイロット番号への内部番号の割り当て

Movius ボイスメール サポートが必要なカスタマーごとに、ボイスメール パイロット番号に使えるよう、 使用可能な内部番号が必要です。内部番号を割り当てるには、次の手順を実行します。

- ステップ1 [Resources] > [VoiceMail Services] に移動します。
- ステップ2 設定されたボイスメールサービス (e3VMServiceCus1)を選択します。
- **ステップ3** [Internal Number Mgt] をクリックします。
- ステップ 4 割り当てる内部番号が使用可能なことを確認します。使用可能でない場合、[Allow] をクリックします。

#### ボイスメール パイロット番号の追加

Movius ボイスメール サポートが必要なカスタマーごとに、各カスタマーを一意に識別するためのオー ガニゼーションが Movius 上に作成されます。Movius オーガニゼーションは、ボイスメール パイロッ ト番号が追加されたときに作成されます。ボイスメール パイロット番号を追加するには、次の手順を 実行します。

- **ステップ1** [Resources] > [VoiceMail Services] に移動します。
- ステップ2 設定されたボイスメール サービスを選択します(例:e3VMServiceCus1)。
- **ステップ3** [Pilot Number] をクリックします。
- **ステップ 4** [Add] をクリックします。
- ステップ 5 次の詳細事項を入力します。
  - [Select Pilot Number] : <PilotNumber> (例: Extension Number 000)
  - [Domain Name]: <DomainName> (例:e5cus1.com)
  - [Time Zone]: <TimeZone> (例:Europe/London)

#### **ステップ 6** [Add] をクリックします。

(注)

Movius ボイスメール パイロット番号が追加されるときに、Movius オーガニゼーションが Movius 内 に作成されます。次のフィールド内のモデルによって指定される値に基づいて、MWI と通話発信用に オーガニゼーションがコール エージェント (PGW) に関連付けられます。

<mwiCAID>101</mwiCAID> <outgoingCAID>101</outgoingCAID> ここで、「101」はコール エージェントの ID を表します。

MWI と通話発信用のコール エージェントが、適切なコール エージェントで更新されていることを確認 します。正しく更新されていない場合、ID 102 のセカンド CA 下に新規作成されたオーガニゼーショ ンについて、次の作業を実行します。

- **ステップ1** [Organization] に移動します。
- ステップ2 新規作成されたオーガニゼーションを選択します(例:e3VMServiceCus1)。
- **ステップ3** [Edit] をクリックします。
- ステップ 4 [Out Call] で、[Outgoing call Agent] を設定します(例: PGW-ENT3)。
- ステップ 5 [Message Waiting Indication] で、[Default MWI Call Agent] を設定します(例: PGW-ENT3)。
- **ステップ 6** [Update] をクリックします。

(注)

AXL API の制限のため、USM は Unified CM 内に MWI On および MWI Off デバイスを作成できませ ん。さらに、エンド ユーザへの設定方法の指示も準備されておらず、MWI の動作には不可欠です。現 在のところ、これらの番号を判定する信頼できる唯一の方式は、PGW に mgcusr としてログインし、 ディレクトリを /opt/CiscoMGC/etc/cust\_specific に変更して、コマンド grep "MWI O" \* を実行してク ラスタごとの MWI On 番号および MWI Off 番号を判定することです。各 CCM クラスタについて、こ れらの番号を使用して MWI ON および MWI OFF デバイスを手動で作成する必要があります。これら の番号は「AllowMWI」パーティション内に設定される必要があり、出力 CSS は 「IncomingToCluster」に設定される必要があります。これにより、デバイスはどの IP 電話でも MWI ライトをオン/オフできるようになります。次に例を示します。

PGW で、次を実行します。

pgw-ent8m% cd ../etc/cust\* pgw-ent8m% pwd /opt/CiscoMGC/etc/cust\_specific pgw-ent8m% grep "MWI Os" \* 10519aaaaaa:; 「MWI On」番号内で 001 固定ディジット ストリングが使用されています。各クラスタの MWI オン番 号は 109999666001 になります。最初の 2 桁(ここでは 10)が CUCM クラスタの CPID です。

10519aaaaaa:;

「MWI Off」番号内で 002 固定ディジット ストリングが使用されています。各クラスタの MWI オフ番 号は 109999666002 になります。最初の 2 桁(ここでは 10)が CUCM クラスタの CPID です。

#### ボイスメール パイロット番号用 E.164 番号の追加と移動

ユーザが PSTN からボイスメールにアクセスできるようにするには、E164 番号がボイスメール パイ ロット番号に関連付けられる必要があります。 手順:

**ステップ1** [Resources] > [E.164 Inventory] に移動します。

- **ステップ2** ドロップダウン リストから、国を選択します。
- **ステップ3** [Next] をクリックします。
- ステップ4 ナショナル エリア コード : <areacode> を選択します(例:1402)。
- **ステップ 5** [Next] をクリックします。
- **ステップ6** [Add Number] をクリックします。
- **ステップ7** [E164 Telephone Number] ページで、次の詳細事項を入力します。
  - [National Area Code]: 選択済みのエリア コードのままにしておきます。
  - [Local Number (in this Area)] : <LocalNumber> (例: 610000)

**ステップ 8** [Add] をクリックします。

カスタマーボイスメールサービスで E164 番号を使用可能にするには、次の手順を実行します。

- **ステップ1** [Resources] > [E.164 Inventory] に移動します。
- **ステップ 2** [E164 Telephone Numbers] ページで、国を選択します。
- **ステップ3** [Next] をクリックします。
- ステップ4 ドロップダウン リストから、ナショナル エリア コードを選択します(例:1630)。
- **ステップ 5** [Next] をクリックします。
- **ステップ 6** [Move Number Range] をクリックします。
- **ステップ7** [E164 Telephone Numbers] ページで、次の詳細事項を入力します。
  - [Selected Location]: 必要なカスタマー ボイスメール サービスを選択します(例: UKReseller1: UK-Cust1: e3VMSCust1)。
  - [Start of Number Range]: 作成済みの E164 番号を選択します (例: 1402610000)。
  - [End of Number Range]:同じ番号を選択します(例:1402610000)。
- **ステップ 8** [Move] をクリックします。

#### E.164 番号とボイスメール パイロット番号の関連付け

これまでの手順で作成された E.164 番号を、ボイスメール パイロット番号に関連付けることができます。E164 番号をボイスメール パイロット番号に関連付けるには、次の手順を実行します。

- ステップ1 [Resources] > [VoiceMail Services] に移動します。
- ステップ2 設定されたボイスメール サービスを選択します(例:e5VMServiceCus1)。

- **ステップ3** [PSTN Number Mgt] をクリックします。
- **ステップ 4** [Range Assoc] をクリックします。
- ステップ5 国コードを選択します(例:1402)。
- **ステップ 6** [Next >>] をクリックします。
- **ステップ7** 次の詳細事項を入力します。 範囲の開始と終了として、次の内容を選択します。
  - [Previously configured PSTN Number] : < PSTNNumber> (例: 1402610000)
  - [Extension Number used for the VoiceMail Pilot Number]: <VMPilotEx> (例:000)

**ステップ8** [Select] をクリックします。

## デフォルト ボイスメール サービス クラスの追加

デフォルト ボイスメール Class of service (CoS; サービス クラス)のサポートを追加するには、次の手順を実行します。

- ステップ1 [Resources] > [VoiceMail Services] に移動します。
- ステップ2 設定されたボイスメール サービスを選択します(例:e5VMServiceCus1)。
- **ステップ 3** [VoiceMail Profile Mgt] をクリックします。
- ステップ 4 [Standard VoiceMail] チェックボックスをオンにします。
- **ステップ 5** [Update] をクリックします。

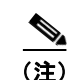

基本ボイスメールは Hosted UCS 7.1 (a) モデルでは設定されません。

# Movius ボイスメール ロケーション管理

ここでは、ロケーションごとのボイスメール サービスの定義と設定に必要な手順について説明します。 ユーザにボイスメール サポートを追加する方法の詳細についても説明します。

## ロケーションへのボイスメール サービスの追加

ボイスメールのサポートが必要な各ロケーションについて、カスタマー レベルで作成されたボイス メール サービスが有効にされます。ロケーションにボイスメール サービスを追加するには、次の手順 を実行します。

- ステップ1 [General Administration] > [Locations] に移動します。
- ステップ2 ボイスメールをサポートするロケーションを選択します。
- **ステップ 3** [Advanced Mgt] をクリックします。
- **ステップ 4** [VoiceMail Mgt] をクリックします。

- **ステップ 5** [Add] をクリックします。
- ステップ6 次の詳細事項を入力します。
  - [Name]: <LocVMService> (例:e3VMS1loc1)
  - [Select a VoiceMail Service] : <CusVMService> (例:e3VMSCus1)
- **ステップ 7** [Next] をクリックします。
- ステップ 8 [Select VoiceMail Pilot Number] : <VMPilot> (例: Extension Number 099)
- **ステップ 9** [Add and Enable] をクリックします。

このアクションでは、エンドユーザに中断が生じます。 (注)

### ユーザへのボイスメール アカウントの追加

ボイスメール サポートが必要なユーザごとに、ボイスメール アカウントが作成されます。

注意

ユーザへのボイスメール アカウントの追加は、ユーザが電話に関連付けられるか、エクステンショ ンモビリティを持ってからでなければ、実行できません。

ユーザにボイスメール アカウントを追加するには、次の手順を実行します。

- **ステップ1** [Location Administration] > [Users] に移動します。
- **ステップ2** ボイスメール カウントを追加するユーザ(例:user1)の [Has VoiceMail] に対応する [Add] をクリックします。
- ステップ3 次の詳細事項を入力します。
  - [Password]: <VMPassword> (例:12345)
  - [Line Number] : <LineNumber> (例:004)
  - [Service Type] : <ServiceType> (例: StandardVoiceMail)
  - [Add] をクリックします。

(注)

電話ユーザにボイスメールをプロビジョニングした後、PGW に作成された SIP IP リンクは、電話ユー ザのボイスメール コールが IP Unity サーバヘルーティングされるよう、In Service (IS; 稼動中) に設 定される必要があります。PGW で次の MML コマンドを実行します。PGW-ENT2M mml> set-iplnk:moviussiplnk-\*:IS

```
IP リンクが「稼動中」状態にならない場合があります。その場合、PGW MGC サービスを再起動して
ください。
次に例を示します。
```

PGW-ENT2M% su - root Password: Sun Microsystems Inc. SunOS 5.10 Ge
# /etc/init.d/CiscoMGC stop
# /etc/init.d/CiscoMGC start

#### Generic January 2005

# Movius 自動受付のプロビジョニング

自動受付機能は、パイロット番号へのすべての着信コールに自動的に応答し、設定されたメニューに基づいてコールを適切な宛先にルーティングします。

ホステッド UCS Auto Attendant (AA; 自動受付)は、自動受付機能のために同じボイスメール ハード ウェア、Movius (IP Unity) プラットフォームを使用します。自動受付機能にはライセンスが必要です。

USM は、自動受付サービスの作成やパイロット番号との関連付けなど、自動受付のテレフォニー部分 のプロビジョニングを実行します。自動受付メニューの設定、音声ファイルのアップロード、DTMF 入力に基づいたアクションの定義といった自動受付の関連設定はすべて、Movius Web インターフェイ スによって実行されます。

自動受付の次の重要な特徴に注意が必要です。

- ホステッド UCS 内の自動受付はロケーションベースであり、ボイスメールに依存しています。自 動受付を設定するには、ロケーションにボイスメールが必要です。
- 自動受付では、同一のボイスメール Site Location Code (SLC) を使用します。
- 自動受付には、複数のパイロット番号を割り当て可能です。
- 自動受付には、複数のメニューを持たせることが可能です。

次のメニュー機能を、HUCS で設定できます。

- 設定電話番号のダイヤル
- アナウンスの再生
- アナウンスと切断
- メニューヘジャンプ
- 別の自動受付へジャンプ
- 前のメニューへ戻る
- 何もしない
- 無効なオプション

自動受付プロビジョニングは、次のフェーズで実行されます。

- 「USM での Movius 自動受付の設定」(P.6-20)
- 「Movius サーバでの自動受付設定」(P.6-24)

# **USM** での Movius 自動受付の設定

ここでは、カスタマーごとの自動受付サービスの定義と設定に必要な手順について説明します。ロケー ションに自動受付サービス パイロットを作成する前に、ボイスメール サービスをロケーションに設定 します。ここでは、次の内容について説明します。

- 「自動受付サービスの追加」(P.6-21)
- •「自動受付パイロット番号への内部番号割り当て」(P.6-21)
- 「自動受付サービスパイロット番号の追加」(P.6-21)

- 「自動受付パイロット番号への E164 番号の追加と移動」(P.6-22)
- 「E.164 番号と自動受付パイロット番号の関連付け」(P.6-23)

#### 自動受付サービスの追加

AA サポートが必要なカスタマーそれぞれに、AA サービスが作成されます。 手順:

- **ステップ1** [Resources] > [Auto Attendant Services] に移動します。
- **ステップ 2** [Add] をクリックします。
- ステップ3 次の詳細事項を入力します。
  - [Name]: <uniquename> (例:e3AAServiceCus1)
  - [Description] : <AAservicedescription> (例: AuttoAttendant Service City 3 Customer 1)
  - [Country] : <country> (例: United Kingdom)
  - [IVR Server Hardware Group] : <VMServerHwGrp> (例:pgw3-e3c4-hwgrp-ipunity)
  - [Next >>] をクリックします。
  - ドロップダウン リストから IVR Server を選択します(例: MoviusforCity3)。
  - [Next >>] をクリックします。

**ステップ 4** [Add] をクリックします。

#### 自動受付パイロット番号への内部番号割り当て

Movius 自動受付サポートが必要なカスタマーそれぞれに、自動受付パイロット番号に使用できるよう、内部番号が使用可能である必要があります。自動受付パイロットは、ボイスメール サービスに関連付けられた内線です。ロケーションに作成された自動受付パイロットは、そのロケーションに関連付けられたボイスメール サービスからの、有効にされた内線から選択されます。 手順:

- **ステップ1** [Resources] > [VoiceMail Services] に移動します。
- ステップ2 ロケーションに関連づけられたボイスメール サービスを選択します(例:e3VMServiceCus1)。
- **ステップ 3** [Internal Number Mgt] をクリックします。
- ステップ4 割り当てる内部番号が使用可能なことを確認します。使用可能でない場合、[Allow] をクリックします。

#### 自動受付サービス パイロット番号の追加

カスタマー上の自動受付サービスにパイロットを作成するために、ロケーションの選択が必要です。ロ ケーションには関連づけられたボイスメールサービスが必要です。ボイスメールサービスがない場合、 選択のために使用可能な内線が USM に表示されません。パイロット番号は、そのボイスメールサービ スの内線の1つになります。使用予定の内線が使用可能でない場合、「自動受付パイロット番号への内 部番号割り当て」(P.6-21)で説明されているように、内部番号の使用を許可します。 手順:

- ステップ1 設定された自動受付サービスを選択します(例:e3AAServiceCus1)。
- **ステップ 2** [Pilot Numbers] をクリックします。
- **ステップ 3** [Add] をクリックします。

ステップ4 AA サービスパイロット番号の作成先になるディビジョンとロケーションを選択します。

(注) ロケーションにはボイスメール サービスが割り当てられている必要があります。

- ステップ 5 次の詳細事項を入力します。
  - [Select Pilot Number] : <PilotNumber> (例: Extension Number 098)
  - [Enter a Name] : たとえば AACust1Div1Loc1
- **ステップ 6** [Add] をクリックします。

#### 図 6-3 USM:ロケーションへの AA パイロット追加の出力

| Menu<br>Setup Tools |                                                                 | AutoAttendant Pilot [INT:150100401099] added to AutoAttendant Service<br>[e1AAServiceCusCTest2]<br>=> Stated at: 2010/05/19 11:31:47 BST<br>=> End at: 2010/05/19 11:32:20 BST |
|---------------------|-----------------------------------------------------------------|----------------------------------------------------------------------------------------------------|
| Dial Plan Tools     | Status of sub transactions                                      |                                                                                                    |
| Administration      | 9281 Driver_AddAAServicePilotVal                                | Y Ok to add Pilot [150100401099] to AutoAttendant Service                                                                                                    |
| Network             | 9282 Driver AddAASenricePilot                                   | [e1AASemiceCusClest2]<br>Y. Pilot added to AutoAttendant Service [e1AAServiceCusCTest2]                                                                                        |
| Resources           | 9283 Driver_IVR                                                 | Y IPUnity Any : AutoAttendant enabled for Customer [Customer_C] Division                                                                                                    |
| General Tools       | 9284 Driver_IPPBX                                               | [Sales_C] Location [1402C1loc11] on AutoAttendant server [MoviusforCity2]<br>Y CUCM 7.1.x: AutoAttendant Server is connected via Transit Switch - No Action<br>Required        |
| Bulk Load           | 9285 Driver AddAAPilotPBXSet                                    | Y IPPBX set processed for AutoAttendant Service [e1AAServiceCusCTest2] Pilot                                                                                                   |
| Transactions        |                                                                 | Number [150100401099]                                                                                                    |
| General             | 9286 Driver_IPPBX                                               | Y IPPBX_Driver: logical RequestAction[AddAAServicePilotPBXSet] - no action<br>needed                                                                                           |
| Administration      | 9287 Driver_TransitSwitch                                       | Y PGW 9.7.3: AutoAttendant Service [e1AAServiceCusCTest2] added - using mm                                                                                                    |
| Location            |                                                                 | AddAAServicePilot                                                                                                    |
| Administration      |                                                                 | "warning" Deployed to only one unit in (PGW-ENT2) PGW node                                                                                                    |
| My Account          | 9288 Driver_AddAAPilotPrilPPBXTran<br>9289 Driver_TransitSwitch | Y AutoAttendant Service [e1AAServiceCusCTest2] IPPBX Set Processed<br>Y PGW 9.7.3: MML Script [AddAAServicePilotIPPBX] not supplied no action                                  |
| Help Index          | 9290 Driver_AddAAPilotIPPBXsTran<br>9291 Driver_TransitSwitch   | Y AutoAttendant Service [e1AAServiceCusCTest2] IPPBX Set Processed<br>Y PGW 9.7.3: MML Script [AddAAServicePilotIPPBX] not supplied no action                                  |
| Logout              | 9292 Driver_AddAAPilotTransitSet                                | Y Transit set processed for AutoAttendant Service [e1AAServiceCusCTest2] Pilot<br>Number [150100401099]                                                                        |

AA パイロット FINT 番号 150100401099 が、前掲の図の末尾に表示されます。以降の手順で必要になるため、この番号をメモしておいてください。

#### 自動受付パイロット番号への E164 番号の追加と移動

ユーザが PSTN から自動受付にアクセスできるようにするには、E164 番号が自動受付サービスパイ ロット番号と関連づけられている必要があります。

E164 番号を追加するには、次の手順を実行します。

(注)

- ステップ 1 [Resources] > [E.164 Inventory] に移動します。
- ドロップダウンリストから、国を選択します。 ステップ 2
- ステップ 3 [Next] をクリックします。
- ステップ 4 [Select National Area Code]: <areacode> (例:1630)
- ステップ 5 [Next] をクリックします。
- ステップ 6 [Add Number] をクリックします。
- ステップ 7 次の詳細事項を入力します。
  - [National Area Code]: 選択済みのエリア コードを入力します。
  - [Local Number (in this Area)]: <LocalNumber> (例: 610000)
- ステップ 8 [Add] をクリックします。

E164 番号を AA で使用可能にするには、そのロケーションに関連づけられたカスタマー ボイスメール サービスを使用可能にする必要があります。

手順

- ステップ 1 [Resources] > [E.164 Inventory] に移動します。
- ステップ 2 ドロップダウンリストから、国を選択します。
- ステップ 3 [Next] をクリックします。
- ステップ 4 [Select National Area Code]: <areacode> (例:1630)
- ステップ 5 [Next] をクリックします。
- ステップ 6 [Move Number Range] をクリックします。
- ステップ 7 次の詳細事項を入力します。
  - [Selected Location]: 必要なカスタマー ボイスメール サービスを選択します(例: UKReseller1: UK-Cust1 : e3VMSCust1 : e3VMSCust1)<sub>o</sub>
  - [Start of Number Range]: 作成済みの E164 番号を選択します(例: 1630610000)。
  - [End of Number Range]:同じ番号を選択します(例:1630610000)。
- ステップ 8 [Move] をクリックします。

#### E.164 番号と自動受付パイロット番号の関連付け

これまでの手順で作成された E.164 番号を、自動受付パイロット番号に関連付けることができます。

手順:

ステップ 1 [Resources] > [VoiceMail Services] に移動します。

(注) E.164 番号を関連付けるボイスメール パイロット番号が正しいカスタマーのものであることを 確認します。

- ステップ2 設定されたボイスメール サービスを選択します(例:e5VMServiceCus1)
- ステップ 3 [PSTN Number Mgt] をクリックします。
- **ステップ 4** [Associate Range] をクリックします。
- ステップ5 国コードを選択します(例:1402)。
- **ステップ 6** [Next >>] をクリックします。
- ステップ7 次の詳細事項を入力します。
  - [Range Start]: < PSTNNumber>。設定済みの PSTN 番号を選択します(例: 1630610000)。
  - [Range End]: 単一の PSTN 番号を関連付ける場合は同じ PSTN 番号を、番号範囲を割り当てる場合は範囲の終わる番号を選択します。この場合は 1630610000 になります。
  - [Extension Number used for the AutoAttendant Pilot Number]: <AAPilotEx>(例:範囲の開始位置と終了位置両方で000)
  - [Submit] をクリックします。

ホステッド UCS プラットフォーム (プロバイダー) すべてで、Movius ボイスメール システムを使用 して、カスタマーすべてについてこの手順を繰り返します。

# Movius サーバでの自動受付設定

ここでは、Movius サーバでの自動受付の設定方法について説明します。ここでは、次の内容について 説明します。

- •「Movius オーガニゼーションでの自動受付の作成」(P.6-24)
- 「AA アナウンス ファイルの追加」(P.6-26)
- 「AA 用メニューの設定」(P.6-27)
- 「FSM キーの追加」(P.6-28)

### Movius オーガニゼーションでの自動受付の作成

AA の作成が必要なオーガニゼーションを知っておくことが必要です。非共用建物ロケーションでは、 オーガニゼーション名はボイスメール サービスと同じになります。Movius サーバでのオーガニゼー ションを見つけるために、ボイスメール サービスの名前が必要です。パイロットが作成されたロケー ションを知るには、次の手順を実行します。

- **ステップ1** [Resources] > [Auto Attendant Services] に移動します。
- **ステップ 2** AA サービスのカスタマーを選択します。
- ステップ 3 パイロットを作成した AA サービスを選択します(例:e3AAS2Cust1)。
- **ステップ 4** [Pilot Numbers] をクリックします。

AA サービスが作成されたパイロットすべてとその作成されたロケーション、およびパイロット番号の FINT が次の図に表示されます。

図 6-4 USM サーバ: AA サービス用パイロットのリスト。パイロットの FINT 番号がハイライトされます。

| Administration                                                                                                    | Heln                                                                                                    |                                     |                                       |                                       |                         |               |
|----------------------------------------------------------------------------------------------------|----------------------------------------------------------------------------------------------------|-------------------------------------|---------------------------------------|---------------------------------------|-------------------------|---------------|
| Network                                                                                                    | Ticip                                                                                                    |                                     | <b>Dilot Numb</b>                     | ar Management                         |                         |               |
| Resources                                                                                                    |                                                                                                    |                                     | FILOUNUND                             | er management                         |                         |               |
| <ul> <li>E164 Inventory</li> <li>Authorisation</li> <li>Codes</li> </ul>                                                                                                    | Provider<br>UKProvider                                                                                                    | Reseller<br>UKReseller 1            | Customer<br>UKCustomer1               | User<br><b>Yuvaraj Velayutham</b>     | Role<br>Internal System | n SuperUser   |
| Billing Codes                                                                                                    | AutoAttendant                                                                                                    | Service Details                     |                                       |                                       |                         |               |
| IP Address<br>Inventory                                                                                                    | Name                                                                                                    |                                     |                                       | e2AAServiceCus                        | 1                       |               |
| Site Code Inventory                                                                                                    | and the second second se |                                     |                                       |                                       | ·                       |               |
| Voicemail Services                                                                                                    | Description                                                                                                    |                                     |                                       | City2 Customer1                       | AA service              |               |
| <ul> <li>AutoAttendant</li> <li>Services</li> </ul>                                                                                                    | Add Sear                                                                                                    | rch by Pilot Number                 | May results                           | 50                                    |                         | 1             |
|                                                                                                    |                                                                                                    | en by i norradinoer                 | maxroodito                            | 00                                    |                         |               |
| Console Services                                                                                                    |                                                                                                    |                                     |                                       |                                       |                         |               |
| Console Services                                                                                                    | Search results                                                                                                    | ¢-                                  |                                       |                                       |                         |               |
| Console Services     Directory Services     Conference     Services                                                                                                    | Search results                                                                                                    | :-<br>Location                      | Pilot Number                          | Associated PSTN Number                | Name                    |               |
| Console Services Conference Services Media Services                                                                                                    | Search results                                                                                                    | ÷-<br>Location                      | Pilot Number                          | Associated PSTN Number                | Name                    |               |
| Console Services     Directory Services     Conference     Services     Media Services     Phone Inventory                                                                       | Search results:<br>Division I<br>UKDivision1                                                                                                    | Location<br>1402clu1cus1loc5        | Pilot Number<br>Extn 099 150010610099 | Associated PSTN Number<br>01402610099 | Name<br>AACust1Div1Loc5 | Configure IVR |
| Console Services Directory Services Conference Services Media Services Phone Inventory Contact Centre Service                                                                    | Search results     Division     UKDivision1                                                                                                    | <b>Location</b><br>1402clu1cus1loc5 | Pilot Number<br>Extn 099 150010610099 | Associated PSTN Number<br>01402610099 | Name<br>AACust1Div1Loc5 | Configure IVR |
| Console Services Directory Services Conference Services Media Services Media Services Phone Inventory Contact Centre Service General Tools                                       | Search results Division                                                                                                    | Location<br>1402clu1cus1loc5        | Pilot Number<br>Extn 099 150010610099 | Associated PSTN Number<br>01402610099 | Name<br>AACust1Div1Loc5 | Configure IVR |
| Console Services<br>Directory Services<br>Conference<br>Services<br>Media Services<br>Phone Inventory<br>Contact Centre<br>Service<br>General Tools<br>General<br>Administration | Search results<br>Division                                                                                                    | Location<br>1402clu1cus1loc5        | Pilot Number<br>Extn 099 150010610099 | Associated PSTN Number<br>01402610099 | Name<br>AACust1Div1Loc5 | Configure IVR |

オーガニゼーションの名前を知るには、次の手順を実行します。

- **ステップ1** [General Administration] > [Locations] に移動します。
- **ステップ2** AA サービス パイロットが作成されたロケーションを選択します。
- **ステップ 3** [Advanced Mgt] をクリックします。
- ステップ 4 [VoiceMail Mgt] をクリックします。

ロケーションに関連づけられたボイスメール サービス名が、右の列に表示されます。これが Movius に 作成されたオーガニゼーションの名前です。

これらの情報をすべて収集してから、Movius Mereon UM Configuration ページにログインできます。 システム コンフィギュレーション ページには、次の方法でアクセスできます。

http://<IP\_Unity\_GUI\_IP\_Address>/sysconfig/webconfig/login-javascript.jsp

(注)

HUCS ソリューション テスト Movius VoiceMail System 4.2 の場合、次の IP アドレス、ユーザ名、パ スワードを使用できます。

- [NAT IP]: 10.78.97.70 (内部 IP: 10.100.91.72)
- [Username] : system
- [Password] : ipunity

オーガニゼーションで自動受付を作成するには、次の手順を実行します。

ステップ1 左側のメニューで [Organizations] に移動し、ボイスメール サービスと同じ名前のオーガニゼーション (e3VMS2 など)を探します。

- **ステップ 2** [Login] をクリックします。
- ステップ3 <Organization> とプロンプトが表示されたら、[OK] をクリックします。
- ステップ4 左側のメニューから、[Auto Attendant] を選択します。
- **ステップ 5** [Add] をクリックします。
- **ステップ6** 次のように入力します。
  - [Auto Attendant name]: たとえば e3AAServiceCust1
  - [Auto Attendant Phone Number]: パイロットの FINT 番号を入力します(例: 150100401099)。
  - [Phone Type] : **Public**
  - [Transfer Type] : Monitoring
- **ステップ 7** [Save] をクリックします。

図 6-5 Mereon UM コンフィギュレーション : オーガニゼーション内での自動受付の追加

|                               | OrgName :e2VM<br>Pilot Number :15     | ServiceCusC<br>0100401000 |
|-------------------------------|---------------------------------------|---------------------------|
| Welcome                       |                                       | Save Cancel               |
| Search                        |                                       |                           |
| Organization                  | Auto Attendant Name                   | e2AAServiceCusC           |
| User List                     | Auto Attendant Phone Number           | 150100401099              |
| ODL List                      | Phone type                            | Public 💌                  |
| auto attendant                | Language                              | American English 💌        |
| Vork Schedule<br>Holiday List | Number of Rings                       | 5                         |
| elephone List                 | Transfer Type                         | Monitoring 💌              |
| ynchronization                | Max Invalid Tries                     | 3                         |
| <u>Help</u>                   | Working hours intercept mailbox       |                           |
| ack to System                 | After hours intercept mailbox         |                           |
| Release: 4.2.1.3              | Bulletin Board Admin Mail Box         |                           |
|                               | Bulletin Board Admin Password         |                           |
|                               | Bulletin Board Admin Telephone Number |                           |
|                               | AutoAttendant Admin LoginId           |                           |
|                               | AutoAttendant Admin Password          |                           |
|                               |                                       |                           |
|                               |                                       | Save Cancel               |

## AA アナウンス ファイルの追加

(注)

自動受付アナウンスには、管理者が必要をもとに録音した音声ファイルを使用することも、Movius が 提供するデフォルトのアナウンス ファイルを使用することも可能です。

次の手順は、自動受付サービスにアナウンス ファイルを追加する方法について示しています。

**ステップ1** 左側のメニューの [Auto attendant] をクリックします。

**ステップ 2** [Announcement Management] をクリックします。

- **ステップ3** [Add] をクリックして、単一のアナウンス ファイルを追加します。
- **ステップ 4** 末尾が「.wav」のアナウンス ファイルの名前を入力し、[OK] をクリックします。
- **ステップ 5** [Upload] をクリックします。
- **ステップ 6** ローカル マシンからファイルをブラウズし、[Upload Announcement] をクリックします。

#### AA 用メニューの設定

自動受付の作成後、自動受付用メニューを設定できます。メニューは、クライアントの要求に基づいて 設定する必要があります。

AA がダイヤルされたときの指示アナウンスとして、[Announcement Management] をクリックし、さ まざまな音声ファイルをインポートします。

ユーザが AA パイロット番号をダイヤルしたときにアナウンスを再生する場合、次のようにメニューを 設定します。

手順:

- **ステップ1** [respective Auto attendant service] の [Menu Configuration] をクリックします。
- ステップ2 すでに追加されている [Menu] をクリックします。追加されていない場合、新規メニューを追加します。
- **ステップ 3** [Menu Configuration] ページ内の [Edit Configuration Parameters] をクリックします。
- **ステップ 4** [Configure Initial Action] をクリックします。
- ステップ 5 ポップアップ GUI で、アクション [Play Announcement] を選択し、アナウンス ファイルの名前を追加 します。

次の図 6-6 に、3 を押すと 8119002 をダイヤルするように AA を設定する例を示します (サイト間プレ フィクスが 8、内線番号が 002、ロケーションが 119 の場合)。

#### 図 6-6 Movius UM コンフィギュレーション : 3 を押したときに 8119002 をダイヤルする AA 設定

| E                                        | Unified Messagi<br>dit Auto Attendant Me<br>OrgName :e2VMServic<br>Pilot Number :1501004 | ing<br>enu Eve<br>eCusC<br>01000 | nt                                                                                         |                                                     |
|------------------------------------------|------------------------------------------------------------------------------------------|----------------------------------|--------------------------------------------------------------------------------------------|-----------------------------------------------------|
| Auto Attendant<br>Name: e3AAServiceTest2 | Me                                                                                       | enu name:                        | e3AAServiceTest2                                                                           |                                                     |
| Input Name Key3                          | d                                                                                        | Input<br>escription              |                                                                                            |                                                     |
| Input Info                               |                                                                                          |                                  |                                                                                            |                                                     |
| Action Dial Configured PhoneNo           | ▼ A                                                                                      | ction info                       | Phone Number<br>Menu to transfer on<br>'No Answer'<br>Menu to transfer on<br>'Number Busy' | 8119002<br>e3AAServiceTest2 v<br>e3AAServiceTest2 v |
|                                          |                                                                                          |                                  | Menu to transfer on<br>'Call Failed'                                                       | e3AAServiceTest2 💌                                  |

次の図 6-7 では、4 を押すと 901402119001 をダイヤルするように AA を設定する例を示します (PSTN ブレークアウト コードが 9、PSTN 番号が 01402119002 の場合)。

#### 図 6-7 Movius UM コンフィギュレーション:4 を押したときに 901402119002 をダイヤルする AA 設定

|                         | Ec                      | Unified Mes<br>lit Auto Attendan<br>OrgName :e2VMS0<br>Pilot Number :150 | saging<br>t Menu Eve<br>erviceCusC<br>100401000 | ent                                                |                                    |
|-------------------------|-------------------------|--------------------------------------------------------------------------|-------------------------------------------------|----------------------------------------------------|------------------------------------|
| Auto Attendant<br>Name: | e3AAServiceTest2        |                                                                          | Menu name:                                      | e3AAServiceTest2                                   |                                    |
| Input Name              | Key4                    |                                                                          | Input<br>description                            |                                                    |                                    |
| Input Info              |                         |                                                                          |                                                 |                                                    |                                    |
|                         |                         |                                                                          |                                                 | Phone Number<br>Menu to transfer on<br>'No Answer' | 901402119002<br>e3AAServiceTest2 💌 |
| Action                  | Dial Configured PhoneNo | ~                                                                        | Action info                                     | Menu to transfer on<br>'Number Busy'               | e3AAServiceTest2 💌                 |
|                         |                         |                                                                          |                                                 | Menu to transfer on<br>'Call Failed'               | e3AAServiceTest2 💌                 |
|                         |                         | Save Ca                                                                  | ancel                                           |                                                    | 199507                             |

## FSM キーの追加

Movius OAM コンフィギュレーション ページにログインします。システム コンフィギュレーション ページには、次の方法でアクセスできます。http://<IP\_Unity\_GUI\_IP\_Address>/oam

(注)

HUCS ソリューション テスト Movius VoiceMail System 4.2 の場合、次の IP アドレス、ユーザ名、パ スワードを使用できます。

- [NAT IP]: 10.78.97.70 (内部 IP: 10.100.91.72)
- [Username] : ipunity
- [Password] : ipunity

オーガニゼーションで自動受付を作成するには、次の手順を実行します。

ステップ 1 [Configuration] > [Framework Configuration] > [Framework Application Parameters] > [ipunity.apps.vm.UMApp] > [ipunity.apps.vm.AutoAttendantCall] > [FSM Keys] に移動します。

- **ステップ 2** [Add] をクリックします。
- **ステップ 3** 次のように入力します。
  - [App Key]: AA パイロット番号の FINT 番号を入力します。
  - [Node] : Virtual IP
- **ステップ 4** [Update] をクリックします。

# SBC を使用した Movius 自動受付のプロビジョニング

ここでは、SBC、PGW、Moviusの設定に必要なプロビジョニングの手順について説明します。ここでは、次の内容について説明します。

- 「ASR 1002 での SBC コンフィギュレーション」(P.6-29)
- 「Movius AA のコンフィギュレーション」 (P.6-32)
- 「PGW コンフィギュレーション」(P.6-33)

# ASR 1002 での SBC コンフィギュレーション

ここでは、ASR 1002 を Session Boarder Controller (SBC; セッション ボーダー コントローラ) として 設定するために必要な手順について説明します。

- 「SBC インターフェイスの作成」(P.6-29)
- 「SIP プロファイルおよびヘッダーの作成」(P.6-29)
- 「PGW と Movius の SIP 隣接関係の作成」(P.6-30)
- 「コーデック リスト、Cac ポリシー、コール ポリシーの作成」(P.6-31)
- 「SBC のメディア アドレス作成」(P.6-32)

## SBC インターフェイスの作成

Telnet セッションを使用して ASR 1002 にアクセスし、次のコマンドを使用して SBC がシグナリング とメディアに使用する SBC インターフェイスを作成します。

```
interface SEC0
    ip address 100.1.1.20 255.255.255.0 secondary //IP Address to be used for media
    ip address 100.1.1.10 255.255.255.0
!
interface GigabitEthernet0/0/0
    description to city2sbc
    ip address 10.190.1.50 255.255.255.0 secondary //IP Address to be used for signalling
    ip address 10.190.1.46 255.255.255.0 //Primary Interface address
    negotiation auto
    no mop enabled
!
```

## SIP プロファイルおよびヘッダーの作成

次のコマンドを使用して、SIP プロファイルおよびヘッダーを作成します。

```
sbc city2sbc //city2sbc is the SBC name
sbe
sip header-profile headerprofile1
description pass session-expiry header
header Allow entry 1
action as-profile
header Reason entry 1
action as-profile
header SERVER entry 1
action as-profile
header DIVERSION entry 1
action as-profile
header Allow-Events entry 1
```

```
action as-profile
header session-expiry entry 1
 action as-profile
header Remote-Party-ID entry 1
 action as-profile
header Session-Expires entry 1
 action as-profile
header RESOURCE-PRIORITY entry 1
 action as-profile
header P-Asserted-Identity entry 1
 action as-profile
sip method-profile method1
description pass default methods
pass-body
method INFO
 action as-profile
method PRACK
 action pass
method REFER
 action as-profile
method NOTIFY
 action as-profile
method UPDATE
 action as-profile
method SUBSCRIBE
 action as-profile
sip option-profile option1
description pass default options plus timer
 option TIMER
option REPLACES
```

## PGW と Movius の SIP 隣接関係の作成

PGW および Movius との連携には、2 つの SIP 隣接関係が必要です。隣接関係の作成には、次のコマンドを使用します。ここまでの部分で作成された SIP ヘッダーおよびプロファイルは、両方の隣接関係に付加されます。

```
sbc city2sbc
 sbe
   adjacency sip pgw //pgw - adjacency name to interact with PGW
       force-signaling-peer
       nat force-on
       preferred-transport udp
       signaling-address ipv4 10.190.1.50//Ip address created in sec 2.1 for signalling
       statistics method summary
       signaling-port 5060
       remote-address ipv4 10.120.2.0 255.255.255.0 //Ip address for PGW
       signaling-peer 10.120.2.13 //Ip address of PGW
       account pgw
       sipi passthrough
       media-late-to-early-iw outgoing
       attach
   adjacency sip movius //movius - adjacency name to interact with Movius
       force-signaling-peer
       nat force-on
       header-profile inbound headerprofile1
       header-profile outbound headerprofile1
       method-profile inbound method1
       method-profile outbound method1
       option-profile ua inbound option1
       option-profile ua outbound option1
       preferred-transport udp
```

```
signaling-address ipv4 10.190.1.50 //Ip address created in sec 2.1 for signalling
statistics method summary
signaling-port 5060
remote-address ipv4 10.100.91.0 255.255.255.0 //Ip address for Movius
signaling-peer 10.100.91.72 //Ip address of Movius
account movius
sipi passthrough
media-late-to-early-iw incoming
media-late-to-early-iw outgoing
attach
```

## コーデック リスト、Cac ポリシー、コール ポリシーの作成

```
コーデック リスト、アクティブ コール ポリシー、cac ポリシーの作成には、次のコマンドを使用します。
cac-policy-set 1
   first-cac-table table
   first-cac-scope call
   cac-table table
   table-type limit account
   entry 1
       match-value movius
       max-bandwidth-per-scope 64009 Gbps
       max-updates-per-call 429496729
       max-channels-per-scope 429496729
       caller-codec-list allowcodec
       callee-codec-list allowcodec
       callee-hold-setting hold-c0
       caller-hold-setting hold-c0
       action cac-complete
   entry 2
       match-value pgw
       max-bandwidth-per-scope 64009 Gbps
       max-updates-per-call 429496729
       max-channels-per-scope 429496729
       caller-codec-list allowcodec
       callee-codec-list allowcodec
       callee-hold-setting hold-c0
       caller-hold-setting hold-c0
       action cac-complete
   complete
   active-cac-policy-set 1
   call-policy-set 1
   first-call-routing-table start-table
   rtg-src-adjacency-table start-table
   entry 1
       action complete
       dst-adjacency pgw
      match-adjacency movius
   entry 2
       action complete
       dst-adjacency movius
       match-adjacency pgw
       complete
   active-call-policy-set 1
   sip timer
   udp-response-linger-period 5000
1
!
   codec list allowcodec
       codec telephone-event
       codec PCMU
```

1

## SBC のメディア アドレス作成

メディアアドレスの作成には、次のコマンドを使用します。

```
sbc city2sbc
media-address ipv4 100.1.1.20
activate
```

# Movius AA のコンフィギュレーション

ここでは、SBC と連携させるための、Movius 自動受付のコンフィギュレーションの編集に必要な手順 について説明します。コンフィギュレーションに編集を加える前に、 『HUCS\_7\_1\_A-Movius\_VM\_and\_AA\_Provisioning\_Guide.doc』を使用して、Movius 自動受付とボ イスメールを設定してください。自動受付とボイスメール コールが Cisco PGW をコール エージェント として(SBC なしで)Movius で正常動作することを確認します。

AA とボイスメール コールが正常動作する場合、SBC と連携するよう次の手順でコンフィギュレーションを編集します。

- ステップ1 左側のメニューの [Call Agent] をクリックし、その後 [SIP Call Agent] をクリックします。
- ステップ2 下に表示された中から SBC に SIP コール エージェントを1つ追加し、[Save] ボタンをクリックします。

|   | SIP Call Agent                 |                    |        |
|---|--------------------------------|--------------------|--------|
|   | Name                           | e1SBC              |        |
|   | Host Name/IP Address           | 10.190.1.50        |        |
| Ι | Call Agent type                | Cisco BTS10200 4.4 |        |
|   | SIP Proxy                      | None               |        |
|   | Message count in NOTIFYs       |                    |        |
|   | Enable new voice message count |                    |        |
|   | Enable old voice message count |                    |        |
|   | Enable new email message count |                    |        |
|   | Enable old email message count |                    |        |
|   | Enable new fax message count   |                    |        |
|   | Enable old fax message count   |                    | 279713 |

#### 図 6-8 SBC 用 SIP コール エージェントの追加

- **ステップ 3** [Organization] をクリックし、作成済みのオーガニゼーションを選択します。
- **ステップ 4** [Edit] をクリックし、[Outgoing Call Agent] を「e1SBC」に変更します。[Update] をクリックして変更を保存します。

# PGW コンフィギュレーション

ここでは、Movius 自動受付と SBC を統合するための Cisco PGW のコンフィギュレーション編集に必要な手順について説明します。変更を加える前に、自動受付とボイスメール コールが SBC なしで正常動作することを確認してください。

- Cisco PGW に mgcusr としてログインし、「mml」と入力して Enter を押します。
- 次のコマンドを使用して設定された SIP プロファイルをチェックし、次の手順で同じ SIP プロファ イル名を使用します。 mml> prov-rtrv:profile:"all"
- 次のコマンドを使用して、SIP プロファイル内で183 サポートを無効に、100rel サポートを有効に します。

```
mml> prov-sta::srcver="active",dstver="AASbc_config1"
mml>prov-ed:profile:name="moviusippf3001",type="SIPPROFILE",support183="0",supportreliable
100="SUPPORTED"
mml>prov-ed:profile:name="moviusippf3002",type="SIPPROFILE",support183="0"
mml> prov-cpy
mml> quit
```